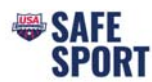

# Steps to Becoming a Safe Sport Recognized Club

**NOTES:** The Club Administrator (or someone with the administrator's login information) will need to complete these steps because you need to log into the club portal. Have electronic versions of all club codes of conduct, policies, handbooks, educational programs, and the website available. You will be asked to attach and/or cut-and-paste certain portions of these materials. All policies will be reviewed by USA Swimming Safe Sport Staff. Examples of model policies, etc., can be found on the USA Swimming website here: https://www.usaswimming.org/safe-sport/club-tool-kit.

You will also want to ensure that these materials (along with the Safe Sport Best Practices, the MAAPP policy and your clubs reporting procedure) are available on your club's website.

## **Access Club Portal**

- Step 1. Login to your DeckPass
- Step 2. In the top toolbar choose Safe Sport
- Step 3. In the drop down select Safe Sport Recognition Program

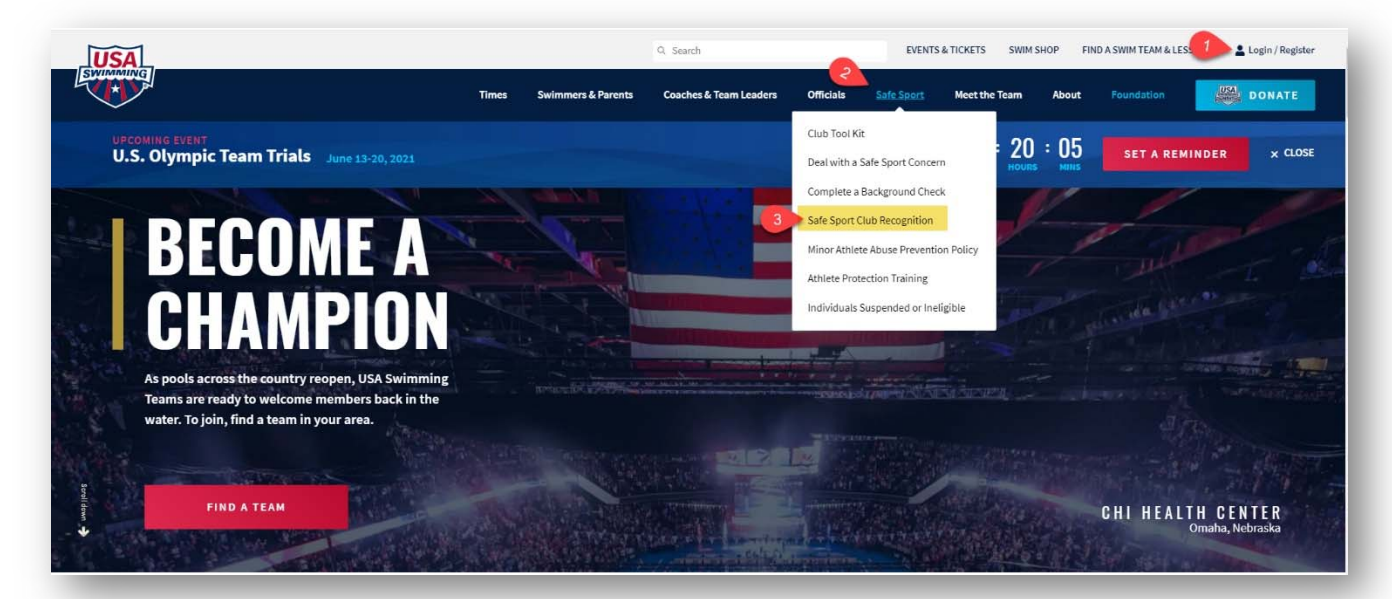

Step 4. Scroll down and select "Access Club Portal"

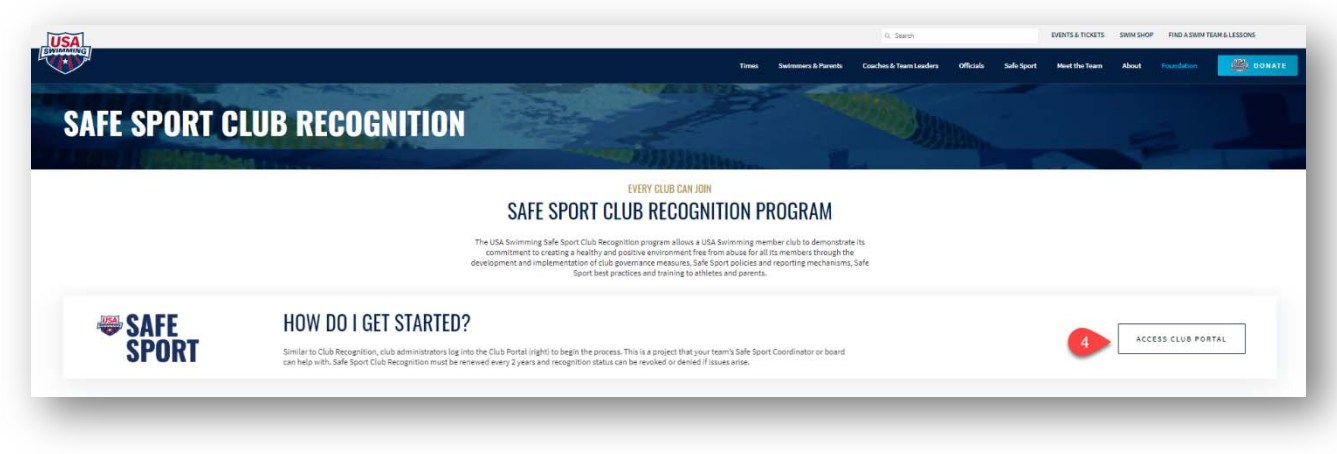

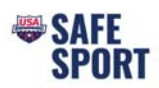

# Step 5. Next page, click on "Open Club Portal"

| The isother in the proof of the construction of the construction of the constructin of the constructin of the construction of the const                               |                                                                                                    |                           | Q. Search                              |                               |                                  | EVENTS & TICKETS    | SWIM SHOP     | ΓIN     |
|----------------------------------------------------------------------------------------------------|----------------------------------------------------------------------------------------------------|---------------------------|----------------------------------------|-------------------------------|----------------------------------|---------------------|---------------|---------|
| EXAMPLE AND ADDRESS AND ADDRESS ADDRESS ADD   | LUB PORTAL                                                                                                    |                           | ndi Gazina é Tean Leadera              | Othous                        | Sait Sport                       | Peet Une Team       |               | Four    |
| A the search window enteryour club code, club name or use the drop-down box to find your Local Swim Committee (LSC) and click SSARCH A date the SSARCH has been executed click on the CLUB PORTAL to go the CLUB Portal area or LSC PORTAL to go to the LSC Portal. C date the SSARCH has been executed click on the CLUB PORTAL to go the CLUB Portal area or LSC PORTAL to go to the LSC Portal. C date the SSARCH has been executed click on the CLUB PORTAL to go the CLUB Portal area or LSC PORTAL to go to the LSC Portal. C date the SSARCH has been executed click on the CLUB PORTAL to go the CLUB Portal area or LSC PORTAL to go to the LSC Portal. C date the SSARCH has been executed click on the CLUB PORTAL to go the CLUB Portal areason of these tabs are viewable to the public. The Report tab (on the far right) is only click and the CLUB Administrator. C date the SSARCH has been the loging of the CLUB Portal password, this sent to the Head Coach. Then scroll to the bottom and click on CLUB Administrator Login (you must be logged in the CLUB or LSC Administrator. C date the SSARCH has been the loging of the CLUB Portal password, they may contact USA Swimming. C date the date the LSC the Report tab D date the SSARCH has been the loging of the debut View to the Report tab C date the date the Report tab C date the Report tab C date the SSARCH has been the loging of the debut View to the Report tab C date the Report tab C date the Report tab C dat | INSTRUCTIONS                                                                                                    |                           | ff you need assist<br>at sportdevelopr | ance accessing<br>ent@usaswin | g your portal or n<br>iming.org. | eed the portal pass | word please o | contect |
| After the SEARCH has been executed click on the CLUB PORTAL to go the CLUB Portal Parts are or LSC PORTAL to go to the LSC Portal.     Note the built built built provide moments. Placetore Schedule, Upcoming Neets, Neet Results and Pacifities. All of the contents of these tables are viewable if togged in as the Club Administrator.     To log in as the Club Administrator.     To log in as the Club Administratore, Set the Club Portal password, The Club Portal password, was sent to the Head Coach. Then scroll to the botted moments.     Placet the built Scale admonstratore for the Club Portal password, was sent to the Head Coach. Then scroll to the bottem and click on Club Administratore Login i; you must be     logged in as the Club on Set Club Portal. Typus or club portal password you may contact USA Swimming.     Placet table password and click on Set Club Portal. Typus or club portal password you may contact USA Swimming.     Once logged in the default view to Response table     To access the Club Pacetories, click on the Home table then to To Club Recognition     To access the Club Recognition Program, click on the Home table then to To Club Recognition                                                                                                    | At the search window enter your club code, club name or use the drop-down box to find your Local Swim Committee (LSC) and click SEARCH                                                                                                    |                           |                                        |                               |                                  |                     |               |         |
| Note the blue table labeled Announcements, Pastice Schedule, Upcoming Neets, Meet Results and Facilities. All of the contents of these table are viewable to the public. The Report tab (an the far right) is only viewable to the favore table (and the contents of these table are viewable to the public. The Report tab (an the far right) is only viewable to the favore table (and the contents) of the set table are viewable to the public. The Report tab (and the contents) of the set table are viewable to the public. The Report tab (and the contents) of the set table are viewable to the public. The Report tab (and the contents) of the set table are viewable to the table are viewable to the table are viewable to table are viewable to the table are viewable to table are viewable to the table are viewable to table are viewable are viewable are      | After the SEARCH has been executed click on the CLUB PORTAL to go the Club Portal area or LSC PORTAL to go to the LSC Portal.                                                                                                    |                           |                                        |                               |                                  |                     |               |         |
| To log in as the Club or LSC Administrator; get the Club Portal password. The Club Portal password was sent to the Head Coach. Then scroll to the bottom and click on Club Administrator Login I you must be logged into the USA Summing website to see the login.     In Club Detail Detail (I you do not know your club bortal assword you may contact USA Swimming.     Once logged in the defult view is the Records tab     To access the Club Recognition Program, click on the Heam tab then to To Club Recognition                                                                                                    | <ul> <li>Note the blue tabs labeled Announcements, Practice Schedule, Upcoming Neets, Meet Results and Facilities. All of the contents of these tabs are viewable to the public. The Report tab (<br/>viewable if logged in as the Club Administrator.</li> </ul>        | on the far right) is only |                                        |                               |                                  |                     |               |         |
| Fill in the club password and click on 5dit Club Portal. If you do not know your club portal password you may contact USA Swimming.     Once logged in the default view is the Reports tab     To access the Club Recognition Program, click on the Home tab then Go To Club Recognition                                                                                                    | <ul> <li>To log in as the Club or LSC Administrator; get the Club Portal password. The Club Portal password was sent to the Head Coach. Then scroll to the bottom and click on Club Administrato<br/>logged into the LSS Swimming website to see this login).</li> </ul> | r Login (you must be      |                                        |                               |                                  |                     |               |         |
| Once logged in the default view is the Reports tab     To access the Club Recognition Program, click on the Mome tab them Go To Club Recognition     To access the Club Recognition Program, click on the Mome tab them Go To Club Recognition                                                                                                    | <ul> <li>Fill in the club password and click on Edit Club Portal. If you do not know your club portal password you may contact USA Swimming.</li> </ul>                                                                                                    |                           |                                        |                               |                                  |                     |               |         |
| To access the Club Recognition Program, click on the Home tab then Go To Club Recognition                                                                                                    | <ul> <li>Once logged in the default view is the Reports tab</li> </ul>                                                                                                    |                           |                                        |                               |                                  |                     |               |         |
|                                                                                                    | To access the Club Recognition Program, click on the Home tab then Go To Club Recognition                                                                                                    |                           |                                        |                               |                                  |                     |               |         |

- Step 6. Type in your club name
- Step 7. Click on search

# Step 8. Select your club from the results and click on "Club Portal"

|                                              |                    | C                |             |                             |          |                                                                        |
|----------------------------------------------|--------------------|------------------|-------------|-----------------------------|----------|------------------------------------------------------------------------|
|                                              | Club Name:         | aces             | 6           |                             |          |                                                                        |
|                                              | Club Code:         |                  | -           |                             |          |                                                                        |
|                                              | City:              |                  |             |                             |          |                                                                        |
|                                              | Zip Code           |                  |             |                             |          |                                                                        |
|                                              | State:             |                  |             |                             | ~        |                                                                        |
| Local Swim Cor                               | nmittee (LSC):     | All              |             |                             | <u> </u> |                                                                        |
| Club Reco                                    | gnition Level:     | All 🗸            |             |                             |          |                                                                        |
| Club Exc                                     | ellence Level:     | All 🗸            |             |                             |          |                                                                        |
| Sat                                          | fe Sport Level:    | Recognized       |             |                             |          |                                                                        |
|                                              |                    | SEARCH 1         |             |                             |          |                                                                        |
| EARCH RESULTS                                | LSC Id             | SEARCH )         | State       | Zip                         | Level    | Options                                                                |
| EARCH RESULTS<br>iub Name<br>ces Aquatics    | LSC Id<br>NE       | City<br>Billerca | State<br>MA | <b>zip</b><br>01824         |          | Options<br>Club Portal<br>LSC Portal                                   |
| EARCH RESULTS<br>With Name<br>Icces Aquatics | LSC Id<br>NE<br>CO | SEARCH ) 7       | CO          | <b>21</b><br>01824<br>80112 |          | Options<br>Club Portal<br>LSC Portal<br>8<br>Club Portal<br>LSC Portal |

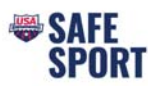

Step 9. Scroll to the bottom of the screen and click on "Club/Safe Sport Administrator Login"

| CLUB WEBSITE(S  | <b>`</b>   |           |           |   |  |
|-----------------|------------|-----------|-----------|---|--|
|                 | ,          |           |           |   |  |
| CLUB CONTACT    |            |           |           |   |  |
| HEAD COACH      |            |           |           |   |  |
| CLUB COACHES    |            |           |           |   |  |
| CLUB / SAFE SPO | RT - ADMIN | IISTRATOF | r login 🕨 | 9 |  |

Step 10. Enter your email, phone number and the administrator password.

Then click on "Edit Club Portal/Safe Sport Login"

|                                                            | Email:                                  | thughes@usaswimming.org                                                                           |                                    |
|------------------------------------------------------------|-----------------------------------------|---------------------------------------------------------------------------------------------------|------------------------------------|
|                                                            | Phone #:                                | 719-866-3536                                                                                      |                                    |
|                                                            | Club Password:                          | ······                                                                                            |                                    |
|                                                            |                                         |                                                                                                   |                                    |
| f you do not know your o<br>Swimming ( <i>SportDevelop</i> | club / Safe Sport ad<br>oment@usaswimmi | ministrator password, please contact your club administrator or rea<br>ng.org) or (719) 866-3567. | ach out to Sport Development at US |

Step 11. Once you enter the portal, click on the "Home" tab (top left)

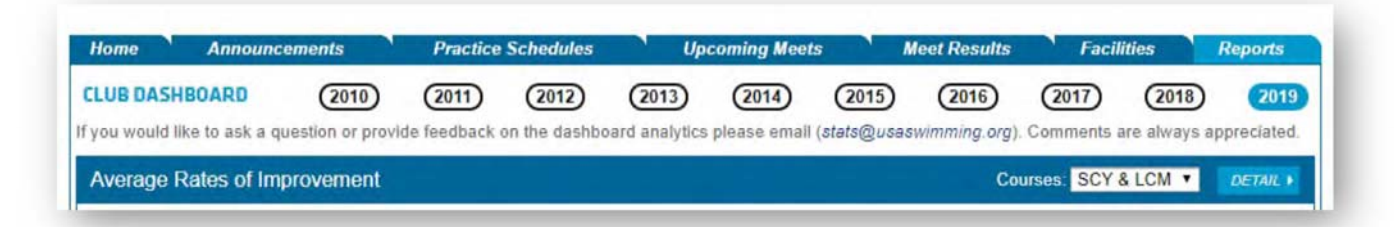

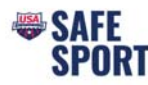

## Step 12. Scroll down and click on "Go to Safe Sport Recognition"

SAFE SPORT RECOGNITION PROGRAM The Safe Sport Recognized Club program is designed to award recognition to swim clubs that are comprehensively implementing the Safe Sport program components. Safe Sport Recognized Clubs demonstrate a commitment to creating an environment where athlete safety and healthy, professional boundaries are intentional.

GO TO SAFE SPORT RECOGNITION +

- Step 13. Indicate the "ownership type" appropriate for your club, and hit "continue"
- Step 14. This will pull up a large chart with various checkboxes
- Step 15. Each checkbox is worth a certain value of points. Certain items (left column) are required; while others (right column) are "additional." Your club will need to complete all the required items, and at least some of the "addition" items to get enough points to qualify for recognition.
- Step 16. Begin clicking on the checkboxes and entering/attaching/pasting the information requested.
- Step 17. The biggest hurdle you will likely find is satisfying the "Online Safe Sport Education for Parents / Athletes" requirements. You must have at least 10% of your parents/athletes complete this step to earn the minimum required point. To gain credit, the person taking the course must be logged into the USA Swimming LEARN Portal. Detailed instructions to enter the learn portal and access the Safe Sport Education courses are provided below. Alternatively, you can give a presentation where you play the courses for large groups of athletes/parents. Keep a list of people that attended the meeting and submit that list of names to USA Swimming ssrp@usaswimming.org (Please be sure to identify people who participated).

Training Opportunities Options

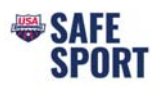

Step 18. Once you have entered the required information and receive sufficient points (More than 52), the "Request Level Recognition" button will be available for you to click. Click
"Request Level Recognition."

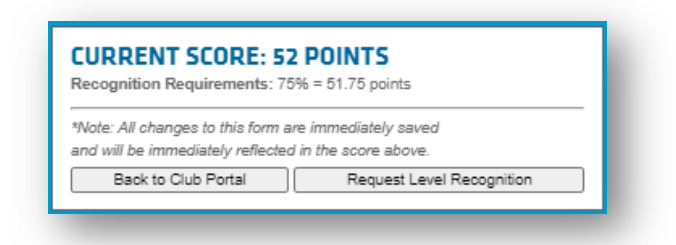

- Step 19. USA Swimming will respond with feedback and requests to address issues prior to approval.
- Step 20. Otherwise, you should receive confirmation within 2 4 weeks that you have earned recognition!

| Recognition Requirements: 7      | 75% = 50.25 points        |
|----------------------------------|---------------------------|
| Level Comp                       | oleted Print Certificate  |
| Valid Ti                         | hrough: 5/31/2022         |
| *Note: All changes to this form  | are immediately saved     |
| and will be immediately reflecte | ed in the score above.    |
| Back to Club Portal              | Request Level Recognition |

### **GUIDELINES**

- <u>Coach Owned Club</u>
- Institutionally Owned Club
- Parent-Board Owned Club

#### TOOLS

- Sample email to encourage participation from parents & athletes
- Frequently Asked Questions
- Denying or revoking Safe Sport Club Recognition designation
- Training Opportunities Resource

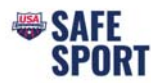

# Add Additional User to the Club Portal for Safe Sport Application Access

#### Step 1. In the Club Portal click on the "Users" tab

| Home Announc   | ements | Practice Sch | edules | Upcomin | g Meets | Meet Res | ults F | acilities | Reports | Users |
|----------------|--------|--------------|--------|---------|---------|----------|--------|-----------|---------|-------|
| CLUB DASHBOARD | (2011) | (2012)       | (2013) | (2014)  | (2015)  | (2016)   | (2017) | (2018)    | (2019)  | 2020  |

Step 2. Click on "Add New Account"

Step 3. Enter in the username and email address

- A password will be automatically generated, or you can choose to overwrite the password to one the user wants
- Do not assign the same password used for the administrator to another user. Either use the auto generated password or pick a different password for their use

#### Step 4. Click Save

| lonno                 | Announceme                         | nts                       | Practice Sche     | dules         | Upcomir                                  | ng Meets      | 1      | leet Resu  | lts 💙  | Facilities |    | Report | s | Users    |
|-----------------------|------------------------------------|---------------------------|-------------------|---------------|------------------------------------------|---------------|--------|------------|--------|------------|----|--------|---|----------|
| SER ACCO              | UNT ADMINIS                        | TRATION                   |                   |               |                                          |               |        |            |        |            |    |        |   |          |
| UB PORTA              | L ADMINISTRAT                      | ION - SAFE                | SPORT ADMINIS     | TRATOR ACC    | COUNTS                                   |               |        |            |        |            |    |        |   |          |
| 1. To ad              | d a new Safe Sp                    | ort Adminis               | rator account, cl | ick on the "A | Add New Acc                              | count" button | ۱.     |            |        |            |    |        |   |          |
| 2. A syst<br>3. You c | em generated p<br>an enter a new r | assword will              | be provided.      | st have 8 ch  | aracters 1                               | unner case    | 1 lowe | r case and | 1 numb | er         |    |        |   |          |
| 5. 100 0              | an amar a new j                    |                           | in passion ind    |               | iana a a a a a a a a a a a a a a a a a a | abbei ongel   |        | Curc and   |        | 71 A       |    |        |   |          |
|                       |                                    |                           |                   |               |                                          |               |        |            |        |            |    |        |   |          |
| DD NEW AC             | COUNT 1                            |                           |                   |               |                                          |               |        |            |        |            |    |        |   |          |
| DD NEW AC             |                                    |                           |                   |               |                                          |               |        |            |        |            |    |        |   |          |
| ADD NEW AC            |                                    |                           |                   |               |                                          |               |        |            |        | 1          | 14 | SAVE   | • | ANCEL )  |
| ADD NEW AC            | SER ACCOUNT                        |                           |                   |               |                                          |               |        |            |        |            | 14 | SAVE   | • | CANCEL ) |
| NDD NEW AC            | SER ACCOUNT                        | lser                      |                   |               |                                          | -13           | 1      |            |        |            | 14 | SAVE   | • | CANCEL ) |
| DD NEW AC             | SER ACCOUNT                        | lser<br>jest              |                   |               |                                          | 13            |        |            |        |            | 14 | SAVE   | • | CANCEL → |
| ADD NEW AC            | SER ACCOUNT                        | lser<br>rest<br>est@usasv | vimming.org       |               |                                          | -13           | h      |            |        |            | 14 | SAVE   |   | CANCEL ) |

Step 5. Navigate back to the "Home" Tab

Step 6. Make sure to log out of the club portal by clicking on "Leave Club Portal Editor Mode"

| Home                                  | Announcements                                                                                                    | Practice Schedules                                                                                                    | Upcoming Meets                                                                    | Meet Results                 | ' Facilities ' I     | Reports Users   |
|---------------------------------------|----------------------------------------------------------------------------------------------------|----------------------------------------------------------------------------------------------------|-----------------------------------------------------------------------------------|------------------------------|----------------------|-----------------|
| LUBINF                                | 0                                                                                                    |                                                                                                    |                                                                                   |                              |                      |                 |
| LUB PORT                              | TAL ADMINISTRATION<br>rrently logged into the Clu                                                                  | ib Portal in Edit Mode. While in                                                                                                    | edit mode you can do the                                                          | following:                   |                      |                 |
| 1. Crea<br>2. Add<br>3. Add<br>4. Add | ate or update your club po<br>, edit and delete Announc<br>, edit and delete Practice<br>, edit and delete Upcomin | ortal. To begin, <i>Click Here.</i><br>rements. To begin, click on the<br>Schedules. To begin, click on the<br>Ing Meets. To begin, click on the | Announcements tab above<br>the Practice Schedules tab<br>Upcoming Meets tab above | a.<br>above.<br>ve.          |                      |                 |
| NOTE: The                             | e Meet Results tab will pu<br>which you can find by click                                                          | II all available meets and result<br>king on the link next to "Create                                                                            | ts from USA Swimming's tir<br>or update club portal" abo                          | mes database unless y<br>ve. | ou uncheck the "show | v meet results" |
|                                       |                                                                                                    |                                                                                                    |                                                                                   |                              |                      |                 |